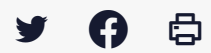

# [SDM - EXECUTION] : Créer un contrat

 $\stackrel{\scriptstyle{\scriptstyle{\pm}}}{}$  Télécharger le tutoriel PDF 394.88 ko

Accéder à la page service

### Avant-propos

Si vous souhaitez effectuer le suivi d'un marché que vous n'avez pas saisi dans la salle des marchés, vous pouvez saisir manuellement les contrats dans le module d'exécution.

Si vous ne retrouvez pas un marché dans le module d'exécution des contrats alors que vous l'avez passé dans la salle des marchés Mégalis, c'est que l'étape Décision n'a pas été effectuée : Voir tutoriel MPE7A-Gérer l'étape décision

# Accès au module d'exécution

| BRETAGNE G                                                                                                    | <mark>ы</mark> 8 | ø |
|----------------------------------------------------------------------------------------------------|------------------|---|
| O Passation     P Cutis                                                                                                    |                  |   |
| Contrats et données essentielles<br>Acced cadre et SAD                                                                                                    |                  |   |
| A mis conduments of mis denis excitations of mis preterices ceru descutor im mis comparations                                                                                                    |                  |   |
| Le 1er férifer la messagerie de la salte des marchés évolue 1                                                                                                    |                  |   |
| La messagerie est désormais plus moderne et ergonomique, les échanges sont sous forme de discutions, et de nouveaux statuts vous alderons à avoir une melleure connaissance sur la délivrance ou non des messages aux opérateurs économiques.                                                      |                  |   |
| IMPORTANT: Studie les marchés mis en tigne à parter de la date de mise à jour bénéficieront de cette nouvelle messagerie, les marchés mis en tigne avant la mise à jour resteront sur l'andenve interface. Soyes vigilant car vous seres donc amerés à utiliser les deux versions de la messagerie |                  |   |
| Plus d'information is' <u>altras / inforsam.com/communication messoane estim Infordabilite line</u>                                                                                                    |                  |   |
| Un suboriet dédié est déjà disponible, veux pouves le consulter : <u>bitas/Aussumpoulit/kans/auss</u> .2633/daubt.mesuppeste satm.v2                                                                                                    |                  |   |

Sur la page d'accueil de la salle des marchés, cliquez sur « **Exécution** » (1) puis sur « **Accéder au** module EXEC« (2)

#### Saisir manuellement le contrat dans le module d'exécution Mégalis RRFTAGN= 0 Tous les contrats Tableau de suivi des contrats Mes contrats Mes favoris Filtrer par 2 Créer 10 - résultats par page < Page 1 sur 3 > Nombre de résultats : 28 N° contrat\* N° consultation: D Dates : Notification≎ Montants EUR HT : Type de contrat÷ / Catégorie≑ Statut≑ Objet du contrat‡ Facturé¢ Mandaté¢ Direction/Service\$ Attributaire\$ Fin actuelle¢ Agent gestionnaire\$ Actions Fin max. de contrato TEST22022015 Test migration -100 000,00 Notif. F. act. : F. max. : Marché zTest\_Megalis ONDULYS LES ECHETS - 1700 MIRIBEL <u>F:</u> <u>M:</u> P \* 1

| Création d'u | in contra | t |
|--------------|-----------|---|
|--------------|-----------|---|

| <ul> <li>Informations du contrat</li> </ul> |                                |          |                    |                                        |
|---------------------------------------------|--------------------------------|----------|--------------------|----------------------------------------|
|                                             |                                |          | Les champs marqués | d'un astérisque (*) sont obligatoires. |
| Type de contrat *                           | Sélectionnez                   |          | ¥                  |                                        |
| Numéro du contrat *                         |                                |          |                    |                                        |
| Numéro de la consultation                   |                                |          |                    |                                        |
| Objet du marché *                           |                                |          |                    |                                        |
|                                             |                                |          | .h.                |                                        |
| Catégorie *                                 | Sélectionnez                   |          | v                  |                                        |
|                                             |                                |          |                    |                                        |
| Contractant public                          | zTest_Megalis                  |          |                    |                                        |
| Direction / Service *                       | zTest_Megalis                  |          | *                  |                                        |
| Agent gestionnaire *                        | LE GOFFIC Barba                | ra       | *                  |                                        |
|                                             |                                |          |                    |                                        |
| Montants EUR HT                             | Attribué *                     | €        |                    |                                        |
|                                             | Facturé                        | €        |                    |                                        |
|                                             | Mandaté                        | €        |                    |                                        |
| Date du marché                              | Notification *                 | <b>m</b> |                    |                                        |
|                                             | Démarrage des<br>prestations * | <b>*</b> |                    |                                        |
|                                             | Fin actuelle                   | <b>#</b> |                    |                                        |
|                                             | Fin maximale                   | <b>#</b> |                    |                                        |
| Attributaire / Mandataire                   |                                |          |                    |                                        |
| SIRET                                       |                                | ۵        |                    |                                        |
|                                             |                                |          |                    |                                        |
|                                             |                                |          |                    | Annuler Valider                        |

Saisissez ici les informations essentielles à la création du contrat, puis cliquez sur « valider ».

## Créer vos contrats en lot

Vous pouvez également créer vos contrats en lot en cliquant sur « **Contrat** » (1) puis sur « **Import** des contrat » (2).

| Mégalis<br>RFTAGN=    |      |            |           | Q | Contrats - | Fournisseurs 👻 | Imports 🗸     | Aide 🗸      |        |
|-----------------------|------|------------|-----------|---|------------|----------------|---------------|-------------|--------|
| Contrats à importer   | <br> |            |           |   |            |                |               |             |        |
|                       |      | Déposer le | e fichier |   |            |                |               |             |        |
|                       |      | Mes docu   | uments    |   |            |                |               |             |        |
|                       | <br> |            |           |   |            |                |               |             |        |
| III Modèle d'import   |      |            |           |   |            | I              | ✔ Tester impo | ort 🛛 ᆂ Imp | porter |
|                       |      |            |           |   |            |                |               |             |        |
| rsion : 2021-00.01.00 |      |            |           |   |            |                |               |             |        |

Téléchargez le fichier xlsx en cliquant sur « Modèle d'import » (1).

| 8           | 5-0- <del>-</del> |                                               |                                                                              | Import Contrats - 1                         | Modele [Lecture seule]                  | - Excel                                                                                   | Barbara                   | a Le Goffic 📧 —                                                                      | o x      |
|-------------|-------------------|-----------------------------------------------|------------------------------------------------------------------------------|---------------------------------------------|-----------------------------------------|-------------------------------------------------------------------------------------------|---------------------------|--------------------------------------------------------------------------------------|----------|
| Fichier     | Accueil Insertio  | on Mise en page F                             | ormules Données Révision                                                     | Affichage Aide 🖓 Di                         | ites-nous ce que vous vo                | pulez faire                                                                               |                           | Я                                                                                    | Partager |
| Coller<br>• | Calibri<br>GIST   | - 11 - A A A 1<br>□ □ - 0 - A • 1<br>Police 5 | = = ≫ - 2 <sup>b</sup> Renvoyer à<br>= = = • • • • • • • • • • • • • • • • • | la ligne automatiquement St<br>et centrer * | andard •<br>• % 000 500 400<br>Nombre 5 | Mise en forme Mettre sous forme Styles<br>conditionnelle * de tableau * cellulu<br>Styles | de Insérer Supprimer Form | mat<br>∑ ~ A<br>Z ▼ P<br>Trier et Rechercher et<br>filtrer ~ sélectionner<br>Édition | et<br>*  |
| E22         | • : ×             | $\sqrt{-f_x}$                                 |                                                                              |                                             |                                         |                                                                                           |                           |                                                                                      | ¥        |
|             | A                 | в                                             | с                                                                            | D                                           | E                                       | F                                                                                         | G                         | н                                                                                    |          |
| 1           | type              | referenceLibre                                | service.organisme.acronyme                                                   | consultation.numero                         | objet                                   | consultation.categorie                                                                    | service.nom               | createur.nom                                                                         |          |
| 2           |                   |                                               |                                                                              |                                             |                                         |                                                                                           |                           |                                                                                      |          |
| 3           |                   |                                               |                                                                              |                                             |                                         |                                                                                           |                           |                                                                                      |          |
| 4           |                   |                                               |                                                                              |                                             |                                         |                                                                                           |                           |                                                                                      |          |
| 5           |                   |                                               |                                                                              |                                             |                                         |                                                                                           |                           |                                                                                      |          |
| 6           |                   |                                               |                                                                              |                                             |                                         |                                                                                           |                           |                                                                                      |          |
| 7           |                   |                                               |                                                                              |                                             |                                         |                                                                                           |                           |                                                                                      |          |
| 8           |                   |                                               |                                                                              |                                             |                                         |                                                                                           |                           |                                                                                      |          |
| 10          |                   |                                               |                                                                              |                                             |                                         |                                                                                           |                           |                                                                                      |          |
| 11          |                   |                                               |                                                                              |                                             |                                         |                                                                                           |                           |                                                                                      |          |
| 12          |                   |                                               |                                                                              |                                             |                                         |                                                                                           |                           |                                                                                      |          |
| 13          |                   |                                               |                                                                              |                                             |                                         |                                                                                           |                           |                                                                                      |          |
| 14          |                   |                                               |                                                                              |                                             |                                         |                                                                                           |                           |                                                                                      |          |
| 15          |                   |                                               |                                                                              |                                             |                                         |                                                                                           |                           |                                                                                      | a        |
| 16          |                   |                                               |                                                                              |                                             |                                         |                                                                                           |                           |                                                                                      | <b>.</b> |
| 17          |                   |                                               |                                                                              |                                             |                                         |                                                                                           |                           |                                                                                      |          |
| 18          |                   |                                               |                                                                              |                                             |                                         |                                                                                           |                           |                                                                                      |          |
| 19          |                   |                                               |                                                                              |                                             |                                         |                                                                                           |                           |                                                                                      |          |
| 20          |                   |                                               |                                                                              |                                             |                                         |                                                                                           |                           |                                                                                      |          |
| 21          |                   |                                               |                                                                              |                                             |                                         |                                                                                           |                           |                                                                                      |          |
| 22          |                   |                                               |                                                                              |                                             |                                         |                                                                                           |                           |                                                                                      | +U       |
| 23          |                   |                                               |                                                                              |                                             |                                         |                                                                                           |                           |                                                                                      |          |
| 24          |                   |                                               |                                                                              |                                             |                                         |                                                                                           |                           |                                                                                      |          |
| -           | Données C         | ontrats Mode d'em                             | Ploi Réf Type de contrat F                                                   | tet Catégorie Ref Fc                        | +                                       |                                                                                           |                           |                                                                                      | Þ        |
| Prêt        |                   |                                               |                                                                              |                                             |                                         |                                                                                           |                           |                                                                                      | + 100 %  |

Remplissez les champs demandés (une ligne par contrat), puis enregistrez-le.

| RRETAGN=            |                    | Q | Contrats - | Fournisseurs - | Imports 🗸     | Aide 🗸    | 4.     |
|---------------------|--------------------|---|------------|----------------|---------------|-----------|--------|
| Contrats à importer |                    |   |            |                |               |           |        |
|                     | Déposer le fichier |   |            |                |               |           |        |
|                     | Mes documents      |   |            |                |               |           |        |
| L                   |                    |   |            |                |               |           |        |
| III Modèle d'Import |                    |   |            | 1              | ✔ Tester impo | ort 🛓 Imp | porter |

Retournez dans l'import des contrats, charger le document (1), puis cliquez sur « Importer » (2).